Les centres de documentation de l'INSPQ ont versé leur état de collection dans **PubMed**. Pour une utilisation optimale, accéder à PubMed par le portail Documentation ou utiliser cette adresse : https://www.ncbi.nlm.nih.gov/sites/entrez?holding=icansplib\_fft&myncbishare=icansplib.

**Loansome Doc** est un service de la National Library of Medicine qui permet, lors de ses recherches dans **PubMed**, de transmettre à son centre de documentation, de manière personnalisée et automatique, ses demandes de prêts entre bibliothèques (PEB). On obtient ainsi des articles non disponibles par le biais de nos abonnements (revues et bases de données).

- 1. Dans son navigateur Web, inscrire l'adresse https://docline.gov/loansome/login.cfm
- 2. Cliquer sur *Sign up!* (dans le bas)
- 3. Cliquer sur Get Started
- 4. Choisir sa bibliothèque de service

Sélectionner **Canada** dans le premier menu déroulant et **Québec** dans le second  $\rightarrow$  décocher la case **Show only libraries that serve the general public**  $\rightarrow$  cliquer sur **Search for Libraries** 

| LoansomeDoc                                                                                 |
|---------------------------------------------------------------------------------------------|
| Register for a Loansome Doc Account                                                         |
| I Intro 2 Find Library Select Lib. Contact Lib.                                             |
| Find a Library to Serve You                                                                 |
| Find a Library * = required                                                                 |
| Identify your country of residence in order to<br>locate libraries that serve that country. |
| Country of Residence *                                                                      |
| CANADA                                                                                      |
| State/Province                                                                              |
| Quebec                                                                                      |
| Show only libraries that serve the general public                                           |
| Search for Libraries                                                                        |

- 5. Dans le menu lié à Only show institutions that provide documents to, sélectionner Affiliated Users -> Refine Search
- 6. Sélectionner sa bibliothèque de service à partir de la liste qui apparaît

| Select | Institut national de sante publique du<br>Quebec<br>Centre de documentation - Quebec<br>945 avenue Wolfe, 4e etage<br>Quebec, Quebec<br>G1V 5B3<br>Phone: 1-418-650-5115 ext. 4628 | Quebec   | E-mail (PDF), E-mail<br>(TIFF), Fax, Mail,<br>Pickup |
|--------|----------------------------------------------------------------------------------------------------|----------|------------------------------------------------------|
|        | Email: documentation@inspg.gc.ca                                                                                                    |          |                                                      |
| Select | Institut national de santé publique du<br>Québec<br>Centre de documentation - Montréal<br>190, boul. Cremazie Est<br>Montreal, Quebec<br>H2P 1E2                                   | Montreal | Fax, Mail, Pickup                                    |
|        | Phone: 1-514-864-1600 ext. 3307<br>Email: sylvain.labrie@inspg.gc.ca                                                                                                    |          |                                                      |

Employés de Québec (ou situés dans des locaux desservis par le personnel du siège social) : sélectionner **Institut national de sante publique du Québec**, dont l'adresse est celle de Québec

Employés de Montréal (ou situés dans des locaux desservis par le personnel de Montréal) : sélectionner **Institut national de santé publique du Québec,** dont l'adresse est celle de Montréal

Pour sélectionner une bibliothèque, cliquer sur le bouton Select approprié

- 7. Indiquer que l'on est affilié à cette bibliothèque : pour ce faire, sélectionner l'option *I am affiliated with this institution* (e.g., *Staff, Student*) → cliquer sur *Continue*
- 8. Accepter les conditions d'utilisation de Loansome Doc en cochant la case *I have read and understand the Loansome Doc policies and procedures of my ordering library* → cliquer *sur Accept*
- Remplir le formulaire tel que le montre la capture d'écran suivante en prenant bien soin de remplir tous les champs obligatoires et de noter son mot de passe. Nous recommandons de créer ce dernier à l'aide de ses initiales (en minuscules) et de son numéro de poste téléphonique, par exemple.

| Consta Lasia                                                                                                 |                                                                                                    |  |  |  |  |
|----------------------------------------------------------------------------------------------------|----------------------------------------------------------------------------------------------------|--|--|--|--|
| Create Login                                                                                                 | * = required                                                                                           |  |  |  |  |
| Create your login in<br>Your email address                                                                   | vill serve as your login ID.                                                                           |  |  |  |  |
| Email Address: *                                                                                             | vicky.tessier@inspq.qc.ca                                                                              |  |  |  |  |
| Create *<br>Password:                                                                                        | Password must be 5-8 characters with no spaces                                                         |  |  |  |  |
| Confirm *<br>Password:                                                                                       | •••••                                                                                                  |  |  |  |  |
| My Info                                                                                                    | * = required                                                                                           |  |  |  |  |
| Prefix:                                                                                                    | Ms.                                                                                                    |  |  |  |  |
| First Name: *                                                                                                | Vicky                                                                                                  |  |  |  |  |
| Last Name: *                                                                                                 | Tessier                                                                                                |  |  |  |  |
| Address 1: *                                                                                                 | Institut national de santé publique du Québec                                                          |  |  |  |  |
| Address 2:                                                                                                   | 190, boul. Crémazie Est                                                                                |  |  |  |  |
| City: *                                                                                                    | Montréal                                                                                               |  |  |  |  |
| State/Province: *                                                                                            | Quebec US and Canada                                                                                   |  |  |  |  |
| Country: *                                                                                                   | CANADA <u>change country</u>                                                                           |  |  |  |  |
| Code:                                                                                                    | H2P 1E2                                                                                                |  |  |  |  |
| Phone: *                                                                                                    | Country         Area         Number         Ext.           1         514         864-1600         3306 |  |  |  |  |
| Fax:                                                                                                    | Country Area Number<br>1 514 864-1616                                                                  |  |  |  |  |
| Ordering                                                                                                    | * = required                                                                                           |  |  |  |  |
| Preferences                                                                                                  |                                                                                                    |  |  |  |  |
| individual orders du                                                                                         | ring the order process.                                                                                |  |  |  |  |
| Delivery *                                                                                                   | E-mail (PDF)                                                                                           |  |  |  |  |
| Max Cost per<br>Article:     I am willing to pay up to \$15 per article.       (o) view pricing information) |                                                                                                    |  |  |  |  |
| Comments to<br>Library:                                                                                      | A                                                                                                    |  |  |  |  |
| Please do not<br>include any secure<br>information (such<br>as a credit card<br>number) in this<br>field.    | *                                                                                                    |  |  |  |  |
|                                                                                                    | Back Continue Cancel                                                                                   |  |  |  |  |

Il faut inscrire 15 \$ à la ligne Max Cost per Article  $\rightarrow$  cliquer sur Continue

10. Vérifier les informations fournies  $\rightarrow$  cliquer sur Complete Registration

11. À la fin de l'inscription, une page similaire à celle-ci apparaît :

|                                                                                                    | National Library of Medicine |
|----------------------------------------------------------------------------------------------------|------------------------------|
| LoansomeDoc                                                                                                    | NLM                          |
|                                                                                                    | Frequently Asked Question    |
| egister for a Loansome Doc Account                                                                                                    |                              |
| 1 Intro 2 Find Library 2 Select Lib. 4 Contact Lib. 5 Terms 6 My Info 7 Verify                                                                                                    |                              |
| Verify Information                                                                                                    |                              |
| lease review your information before completing registration.                                                                                                    |                              |
| Default Library                                                                                                    |                              |
| Institut national de santé publique du Québec<br>Centre de documentation - Montréal<br>190, boul. Cremazie Est<br>Montreal, Quebec<br>H2P 1E2<br>Library Email: sylvain.labrie@inspq.gc.ca |                              |
| Message: Seulement pour nos usagers ou pour les bibliothèques de Docline. Only for LoansomeDoc patrons or for Docline Library.                                                             | Change Library               |
| My Info                                                                                                    |                              |
| Ms. Vicky Tessier<br>Institut national de santé publique du Québec<br>190, boul. Crémazie Est<br>Montréal, Quebec H2P 1E2<br>CANADA                                                        |                              |
| Phone: 1-514-864-1600 ext. 3306<br>Fax: 1-514-864-1616                                                                                                    |                              |
| Email: vick/tessief2ginspd.qc.ca<br>Password: ********                                                                                                    |                              |
| Email: Vicky:tessier2@unspc.qc.ca<br>Password: "********<br>Method: E-mail (PDF)                                                                                                    |                              |
| Email: Vicky, tessier 2 gunspeq.c.ca<br>Password: "********<br>Method: E-mail (PDF)<br>Max Cost Per Article: I am willing to pay up to \$15.00 per article                                 |                              |
| Email: Vicky, tessier 2 gunsped, d.c.a Password: "Serverses" Method: E-mail (PDF) Max Cost Per Article: I am willing to pay up to \$15.00 per article Comments:                            |                              |

Il est maintenant possible d'utiliser Loansome Doc à partir de PubMed pour acheminer ses demandes de PEB.

Veuillez noter qu'en l'absence de votre technicien(ne) en documentation, un message peut indiquer que le dossier du centre concerné a été désactivé (« Institut national de santé publique du Québec Temporarily not processing requests »). Il vous suffit de cliquer sur Continue with order pour que votre demande soit acheminée au personnel de l'autre centre de documentation.

## À consulter

Prêt entre bibliothèques par Loansome Doc à partir de PubMed